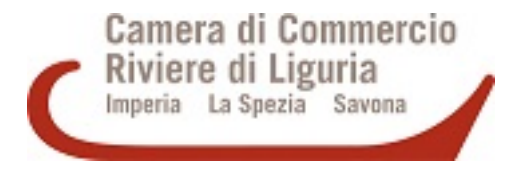

## FASI RICHIESTA CARNET ATA

- Contattare l'Ufficio Estero all'indirizzo estero@rivlig.camcom.it
- Inviare via mail la richiesta di polizza compilata
- Con la richiesta di polizza vistata dalla Camera di Commercio stipulare una polizza assicurativa presso l'Agenzia Generali Italia. Fino a 10.000 euro di valore della merce il premio da pagare è pari a 56,25 euro, in caso di valore superiore ai 10.000 € il premio sarà calcolato moltiplicando il valore totale della merce per 0,5625%.
- Inviare la lista merci e specificare la tipologia di Carnet (Base o Standard)
- Una volta stipulata la polizza si può procedere con l'inserimento della domanda in Cert'O e il pagamento del carnet tramite il sistema pagoPA (NON ACCETTATO IL PAGAMENTO DIFFERITO) (https://pagamentionline.camcom.it/Autenticazione?codiceEnte=CCIAARDL) Tariffario: http://www.unioncamere.net/legacy/commercioEstero/ata/formato.htm

Per maggiori informazioni è possibile consultare il seguente link (<u>https://www.pagopa.gov.it/</u>) sul sistema pagoPA e rivolgersi all' help desk (<u>https://www.pagopa.gov.it/it/helpdesk/</u>) per assistenza sui pagamenti. Per l'emissione della fattura elettronica si chiede di indicare il codice SDI o PEC fiscale nel campo annotazioni della pratica.

## PRATICA TELEMATICA

Per richiedere il Carnet ATA è necessario trasmettere la pratica telematica tramite la piattaforma Cert'O (<u>https://praticacdor.infocamere.it/ptco/Home.action?x=1</u>)

Per la registrazione <u>https://www.registroimprese.it/altri-adempimenti-camerali</u> Per l'iscrizione è necessario essere in possesso di un dispositivo di FIRMA DIGITALE del titolare/legale rappresentante

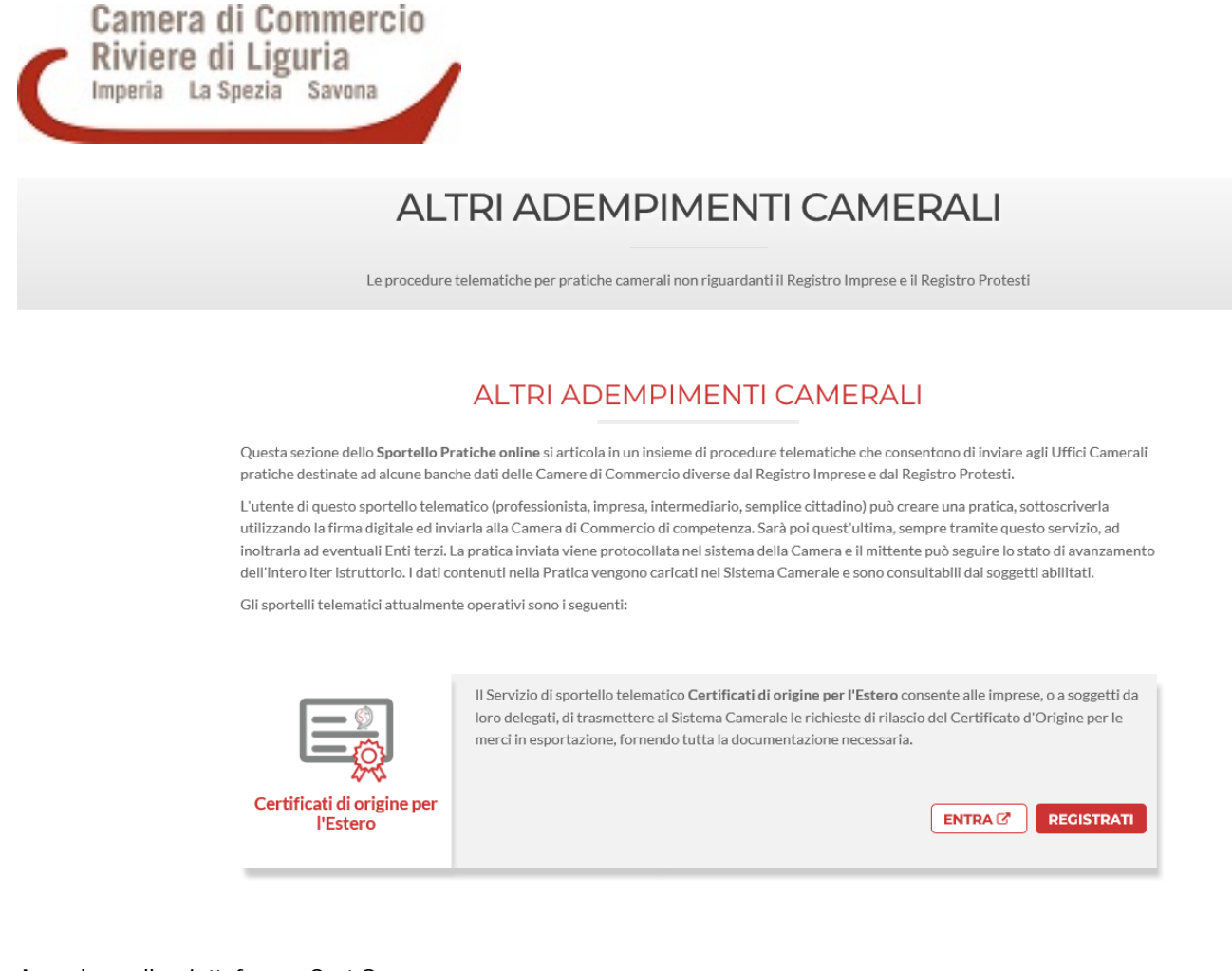

Accedere alla piattaforma Cert'O,

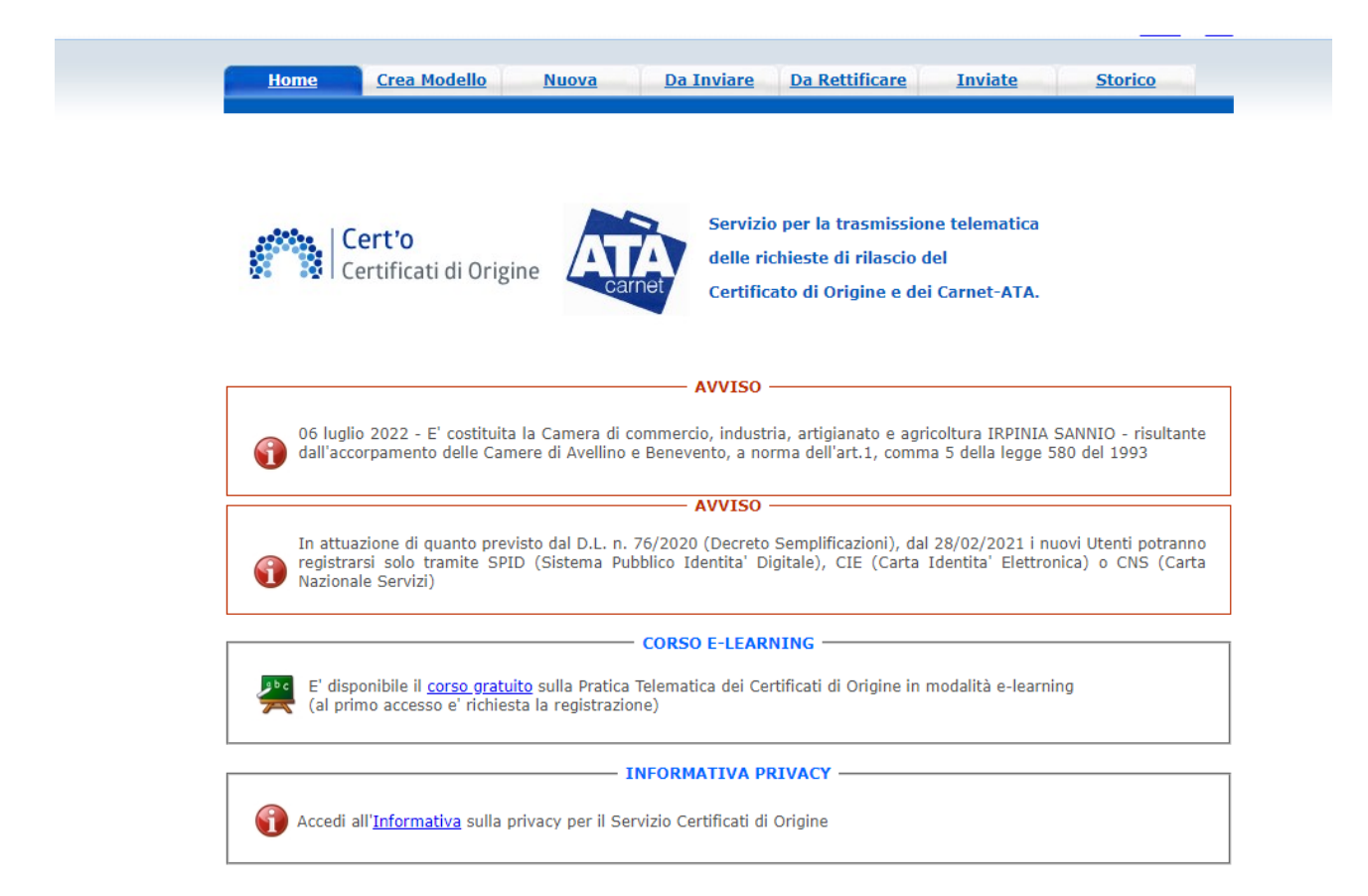

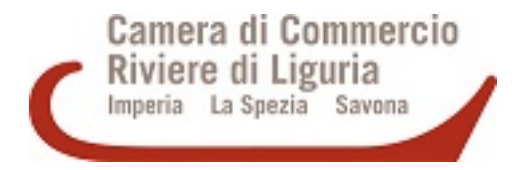

selezionare "Crea modello" e inserire il codice fiscale o il numero REA, e la Camera di commercio di iscrizione. Cliccare su "Cerca".

| ESTENZA DIGICAMERE 👔 faccota Web Sick 🔹 🧲 | 1) SetSenice @ 56 supports =<br>11 Certificate di ocione variane 2, 10, 2 | a second                      |  |
|-------------------------------------------|---------------------------------------------------------------------------|-------------------------------|--|
|                                           | Home Croa Nodello Nuova Da Inviare D                                      | a Rettilicare Inviate Storico |  |
|                                           | Deleghe :                                                                 |                               |  |
|                                           | Seleziona impresa in base a delega ricevuta                               | Lista deleghe                 |  |
|                                           | Cerca Impresa (Speditore):                                                |                               |  |
|                                           | Numero REA                                                                |                               |  |
|                                           |                                                                           | Cerca                         |  |
|                                           |                                                                           | 1.                            |  |
|                                           |                                                                           |                               |  |
|                                           |                                                                           |                               |  |
|                                           |                                                                           |                               |  |
|                                           |                                                                           |                               |  |
|                                           |                                                                           |                               |  |

Cert'O proporrà i dati relativi all'impresa richiamata.

Cliccare sulla stessa e comparirà la seguente schermata.

Selezionate come tipo di pratica "Carnet-ATA" e come sportello di destinazione "CCIAA Riviere di Liguria-Sportello ............"

| Nome Crea Modello Nuova Da Inviare Da Rettificare Inviate Storico      | 2 |
|------------------------------------------------------------------------|---|
|                                                                        |   |
| Deleghe                                                                |   |
| Seleziona impresa in base a delega noevuta                             |   |
|                                                                        |   |
| Cerea Impresa (speanore):                                              |   |
|                                                                        |   |
| O Coffee Funds 1072000002                                              |   |
| Corra                                                                  |   |
| Carca                                                                  |   |
| Dati impresa (Speditore)                                               |   |
| Denominazione: INNOVIUB - STAZIONI SPERIMENTALI PER L'INDUSTRIA S.R.L. |   |
| Commune: MILANO (MI)<br>Indirizzo: VIA MERAVIGU, 9/8 CAP: 20123        |   |
| Selezionare il tino pratica                                            |   |
| Carnet.ATA                                                             |   |
| Search R. d. destinations                                              |   |
| Sporteio ur destinazione                                               |   |
|                                                                        |   |
| [HVMa complexions]                                                     |   |

| Camera di Commercio<br>Riviere di Liguria<br>Imperia La Spezia Savona |                    |
|-----------------------------------------------------------------------|--------------------|
| Sportello di destinazione                                             |                    |
| CCIAA RIVIERE DI LIGURIA-Sportello Certificazioni per l'Estero        |                    |
|                                                                       | Avvia compilazione |

Comparirà il modello base da compilare in tutte le sue parti.

|                                                  | UNIONE                         | EUROPEA                                                                                                    |  |  |  |
|--------------------------------------------------|--------------------------------|----------------------------------------------------------------------------------------------------|--|--|--|
| CARNET A.T.A.                                    |                                |                                                                                                    |  |  |  |
| Tipologia carnet                                 | ~                              | (Tipo merci) v                                                                                                    |  |  |  |
| A. HOLDER AND ADDRESS (richiedente) 🝛            |                                | B. REPRESENTED BY (utilizzatore)                                                                                                    |  |  |  |
| Nome e Indirizzo<br>dell'intestatario del Carnet |                                | Utilizzatore del Carnet: chi effettua<br>le operazioni doganali con il Carnet<br>«Ogni soggetto autorizzato», con delega dell'impresa |  |  |  |
| P. Paesi destinazione 🍛                          | $\sim$                         | Definizione d'uso                                                                                                    |  |  |  |
|                                                  | (==                            | ~ ~                                                                                                    |  |  |  |
| Valore merce totale                              | Ŭ                              |                                                                                                    |  |  |  |
| npo a completamento automatico                   | Scegliere i<br>destinazione da | il/i Paese/i di Con i tasti + e – si possono<br>al menù a tendina aggiungere o togliere dei Paes                                      |  |  |  |

|               | LISTA MER                                                                | RCI        |                    |                                                           |                    |
|---------------|--------------------------------------------------------------------------|------------|--------------------|-----------------------------------------------------------|--------------------|
| N° d'ordine 😡 | Descrizione commerciale delle merci<br>(eventualmente marche e numeri) 🥪 | N° pezzi 🖌 | Peso o<br>Volume 🍚 | Valore commerciale<br>sul mercato italiano<br>(in Euro) 🍛 | Paese di origine 😡 |
| 1             | 2                                                                        | 3          | 4                  | 5                                                         | 6                  |
| 1             | 1                                                                        | 1          | 1                  | 1                                                         | 1                  |
|               | ΤΟΤΑΙ                                                                    | 0          | 0.00               | 0.00                                                      |                    |

- Numero d'ordine esce in automatico
- Inserire la descrizione della merce, il numero pezzi, il peso, il valore commerciale e il paese d'origine se diverso dall'Italia
- Con il tasto + si possono aggiungere delle caselle da compilare
- I Totali escono in automatico e il Valore Commerciale Totale viene riportato anche nella scheda precedente

| Camera di Co<br>Riviere di Lig<br>Imperia La Spezia                                                                                   | uria<br>Savona                                                                                                    |
|----------------------------------------------------------------------------------------------------|----------------------------------------------------------------------------------------------------|
|                                                                                                    | Il firmatario dichiara:                                                                                                    |
| a) di es<br>questos 5<br>b) che il<br>Unione i<br>Autorità<br>c) di att<br>importaz<br>d) che il<br>dei Carm<br>e) di ess<br>Carnet E | iere a conoscenza delle norme che disciplinano l'uso del Carnet ATA e di assumere ogni responsabilità per l'utilizzazione che di<br>arà fatto dallo stesso o da qualsiasi altra persona;<br>valore delle merci indicato è reale e che nessuna responsabilità potrà essere imputata alla camera di commercio emittente e alla<br>taliana delle camere di commercio industria artigianato e agricoltura per eventuali contestazioni di detto valore da parte delle<br>doganali taliana o di quelle degli stati visitati;<br>enersi all'osservanza delle norme e disposizioni vigenti in Italia e negli Stati esteri visitati per tutto quanto attiene ai regimi di<br>ione e di esportazione, nonché al regolamento valutario;<br>rilascio di ulteriori Carnet ATA può essere sospeso, a insindacabile giudizio della Camera di commercio, in caso di irregolare utilizzo<br>et;<br>ere a conoscenza che è assolutamente vietato modificare il Carnet e che eventuali fogli aggiuntivi non possono essere integrati nel<br>tase. |
|                                                                                                    | Il firmatario si obbliga altresì:                                                                                                    |
| 1) a rest<br>2) a rim<br>agricoltu<br>risultass<br>definitivu<br>nonché d                                                             | ituire il Carnet entro otto giorni dalla scadenza della sua validità<br>porsare, entro il perentorio termine di 10 giorni dalla richiesta, all'Unione italiana delle camere di commercio industria artigianato e<br>ra l'ammontare dei diritti doganali che l'Unione stessa fosse chiamata a versare ai propri corrispondenti esteri per le merci che non<br>ero riesportate entro il termine fissato dal Paese in cui sono state introdotte in temporanea importazione, o per le merci lasciate<br>mente all'estero e per le quali non risultassero pagati i relativi diritti doganali previsti dalle norme in vigore nel Paese visitato,<br>dei diritti connessi con l'irregolare uso del Carnet.                                                                                                    |
|                                                                                                    | Scarica modello base                                                                                                    |

Selezionare "Scarica modello base" (attenzione: se si utilizza Chrome, verificare di aver disabilitato il blocco popup per l'URL praticacdor.infocamere.it).

Il modello base verrà scaricato sul PC.

| Il download | del file dovrebbe av    | venire automa   | aticamente. Qual | ora non dovesse s | uccedere, pren | nere <u>qui</u> . |
|-------------|-------------------------|-----------------|------------------|-------------------|----------------|-------------------|
| Dono aver s | caricato il file è nece | essario firmarl | o digitalmente   |                   |                |                   |
| bopo aver s | currence in the cirect  |                 | o algreamente.   |                   |                |                   |
|             |                         |                 |                  |                   |                |                   |

Una volta scaricato, il modello dovrà essere firmato digitalmente e trasmesso. Dopo averlo firmato sul computer, selezionare"Continua" per procedere con il caricamento del modello.

Selezionare "Sfoglia" e lo sportello di destinazione (Savona, Imperia o La Spezia)

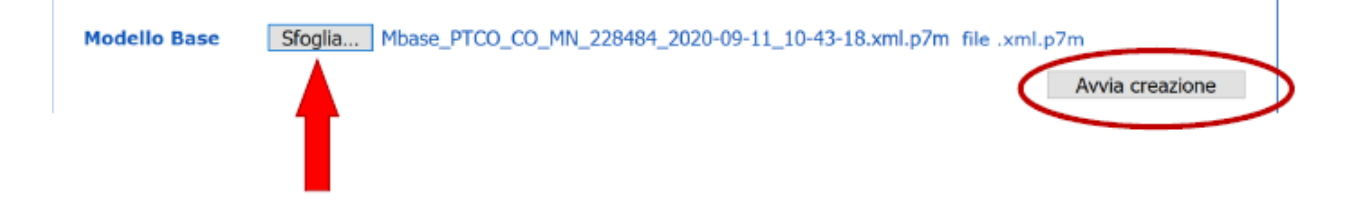

| Camera di Co<br>Riviere di Lig<br>Imperia La Spezia                 | ommercio<br>guria<br><sup>Savona</sup>          |               |                                |
|---------------------------------------------------------------------|-------------------------------------------------|---------------|--------------------------------|
| Sportello di destinazion<br>CCIAA RIVIERE DI LIGU<br>Sede di Savona | e<br>IRIA-Sportello Certificazioni per l'Estero |               | Selezionare la sede distaccata |
| Modello Base                                                        | Scegli file Nessun file selezionato             | file .xml.p7m | Avvia creazione                |

Caricare il modello base firmato digitalmente

| Home Crea Modello Nuova Da Inviare Da Rettificare Inviate Storico  | Una volta  inserito il Modello<br>Base selezionare ALLEGA e |
|--------------------------------------------------------------------|-------------------------------------------------------------|
| Allega Annotazioni (Invia Pratica   Annulla                        | allegare la <b>lista merci</b>                              |
| Home Crea Modello Nuova Da Inviare Da Rettificare Inviate Storico  | Tramite il tasto SFOGLIA<br>scegliere il documento          |
| Indietro                                                           | da allegare, quindi dal<br>menù a tendina                   |
| GESTIONE ALLEGATO: inserimento allegato                            | selezionare il CODICE                                       |
| Nome file Sfoglia Jista merci.xlsx.p7m                             | DOCUMENTO:                                                  |
| Descrizione lista merci.xlsx.p7m                                   | Codice documento                                            |
| Allega e continua Allega e termina Annulla                         | noi selezionare                                             |
|                                                                    | ALLEGA E TERMINA                                            |
|                                                                    |                                                             |
| a lista merci deve essere un file in formato excel, per            |                                                             |
| oterlo allegare alla pratica deve essere firmato Infine premere IN | VIA                                                         |
| igitalmente in modo che abbia estensione xls.p7m PRATICA           |                                                             |

## **ALLEGARE ALLA PRATICA TELEMATICA:**

- il modello base <u>in formato</u> xml firmato digitalmente
- la lista merci in formato xls
- La **polizza** merci emessa da agenzia convenzionata sottoscritta dai contraenti (emessa sulla base della richiesta inviata precedentemente e vistata dalla camera di commercio)
- La ricevuta di pagamento del carnet ATA (standard o base) tramite il sistema pagoPA

**Per l'emissione della fattura elettronica si chiede di indicare il codice SDI o PEC** fiscale nel campo annotazioni della pratica.

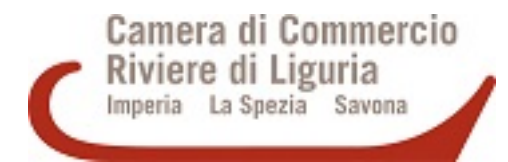

L'ultimo step prima dell'invio effettivo prevede la possibilità di richiedere ulteriori fogli supplementari e/o aggiuntivi.

| Dotazione                               |   | Fogli Supplementari         |     | Fogli Aggiuntivi               |   |
|-----------------------------------------|---|-----------------------------|-----|--------------------------------|---|
| Souches Gialle                          | 1 | Fogli Supplementari Azzurri | 1   | Fogli Di Esportazione Gialli   | 0 |
| Souches Bianche                         | 1 | Fogli Supplementari Bianchi | 1   | Fogli Di Importazione Bianchi  | 0 |
| Volet Esportazione Gialli               | 4 | Fogli Supplementari Gialli  | 1   | Fogli Di Reimportazione Gialli | 0 |
| Volet Importazione Bianchi              | 4 | Fogli Supplementari Verdi   | 1   | Fogli Di Riesportazione        | 0 |
| Riesportazione Blanchi                  | 4 |                             | 100 | Fogli Di Transito Azzurri      | 0 |
| Volet Reimportazione Gialli<br>Transiti | 4 |                             |     | Fogli Souches Azzurri          | 0 |
| A CARDINE .                             | 0 |                             |     | Fogli Souches Bianchi          | 0 |
|                                         |   |                             |     | Faall Caushaa Cialli           | 0 |

Nello specifico, i Fogli Aggiuntivi sono previsti soltanto per il Carnet Standard.

N.B.

| Selezionare Pago Pa, il    | Pagamento con PagoPA                                                                                |  |
|----------------------------|----------------------------------------------------------------------------------------------------|--|
| pagamento viene effettuato | Richiesta di effettuare il pagamento con PagoPA                                                     |  |
| esclusivamente con questo  | O Pagamento al ritiro dei Documenti<br>Richiesta di effettuare il pagamento al ritiro dei documenti |  |
| metodo                     | Pagamento OnLine (PagoPa)                                                                           |  |

Copia della polizza assicurativa deve essere consegnata al momento del ritiro del Carnet